## **Tk**20<sup>™</sup> Adding an Artifact

Follow these steps to add an artifact to your Tk20 account for safe storage of files:

| <ol> <li>Login to your Tk20 account.</li> <li>Click on Artifacts in the menu.</li> </ol>                                                 | ■Tk20{ <b>∦</b> g | [k20{ <b>∲osweco</b> |  |
|----------------------------------------------------------------------------------------------------|-------------------|----------------------|--|
|                                                                                                    |                   | $\equiv$             |  |
|                                                                                                    | HOME              | > <                  |  |
|                                                                                                    | APPLICATIONS      | >                    |  |
|                                                                                                    | ARTIFACTS         | >                    |  |
|                                                                                                    | COURSES           | >                    |  |
|                                                                                                    | FIELD EXPERIENCE  | >                    |  |
|                                                                                                    | PORTFOLIOS        | >                    |  |
|                                                                                                    |                   |                      |  |
| <ul> <li>3. Once you are in the Artifacts page click + Create N</li> <li>4. Select the type of artifact you would like to add</li> </ul> | lew Artifact      |                      |  |

5. Click Select

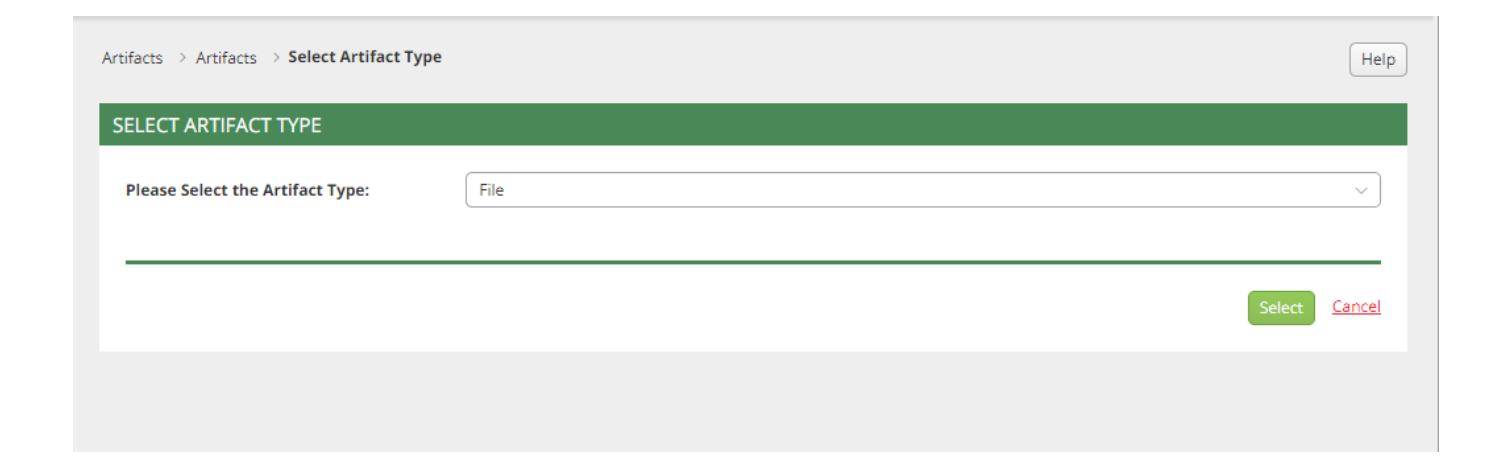

6. In this window you have the opportunity to edit three aspects of the artifact; the Title, the Description, and Attaching the Document.

7. When you are finished editing this information click the green Create button at the bottom of the window.

| ifacts > Artifacts > Create New        | rtifact                                    |            |
|----------------------------------------|--------------------------------------------|------------|
| REATE NEW ARTIFACT                     |                                            |            |
| Artifact                               |                                            |            |
| Please upload your file using the 'Doc | ments' tab.                                |            |
| Title:*                                | Title of Artifact                          |            |
| Description:                           | Description of the artifact you are adding |            |
|                                        |                                            |            |
|                                        |                                            |            |
|                                        |                                            |            |
|                                        |                                            |            |
|                                        |                                            |            |
| FILE                                   |                                            |            |
| Attached Documents:                    | + Select File(s)                           |            |
|                                        | Artifact Example.docx (11.23 kb)           | $\otimes$  |
|                                        | Drag and drop files here                   |            |
|                                        |                                            |            |
|                                        |                                            | Create Can |

6. Once you have clicked on Create, your artifact will now be under the Artifacts tab in the side navigation.

Note(s): You can cancel adding an artifact at any time by clicking Cancel.